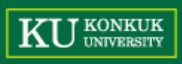

# Cygwin 설치 및 Vi 기본

DSLAB

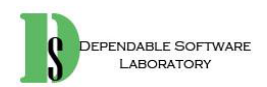

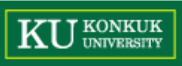

#### 조교 정보 & 과제 관련

- 과제 제출 및 수업 질문
  - 연구실: DSLab (신공학관 1219호)
  - E-mail: <u>dslab.pp@gmail.com</u>
  - 조교: 김민우, 손준익

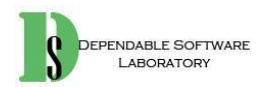

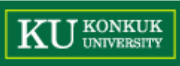

### **Cygwin Install**

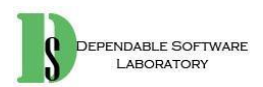

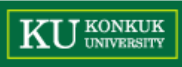

# 1. Cygwin download

- Cygwin 공식 홈페이지 (<u>http://www.cygwin.com/</u>)에 접속
- 32bit/64bit를 구분하여 다운로드 (저장 위치는 자유롭게)

| WWW.cygwin.com 이 Coope록을 감독 및 Coope록을 감독 및 대 나는 번역기 및 프의접속 및 David Harel 및 내 이번 번역기 및 소프트웨어영확 소.<br>Cygwin is: IP Cygwin is not:                                                                                                    | o x     |
|----------------------------------------------------------------------------------------------------|---------|
| Socyee 》 OSLab 》 Seminar ● JANDI 《 Google학율 登 《 Google학율 登 《 中华 환역기 ② 单超微单 ① David Harel 집 바이버 변역기 ③ 企田트웨어용학 소<br>Cyggwin Si Seminar ● JANDI 《 Google학율 登 《 Google학율 图 《 中华 환역기 ③ 单超微单 ① David Harel 집 바이버 변역기 ④ 企田트웨어용학 소<br>Cyggwin Si Seminar ● JANDI 《 Google학율 图 《 中华 환역기 ③ 单超微单 ① David Harel 집 바이버 변역기 ④ 企田트웨어용학 소                                                                                                    | 3 🌒 💾 🗉 |
| Cygwin    Set that Linux feeling - on Windows      This is the home of the Cygwin project      What     is it?      Cygwin is:                                                                                                    |         |
| Get that LINUX teeling - on Windows      This is the home of the Cygwin project      What     is it?    The      Cygwin is:    Cygwin is not:                                                                                                    |         |
| This is the home of the Cygwin project      What     is it?    The      Cygwin is:    Cygwin is not:                                                                                                    |         |
| is it?  The isn't it?    Cygwin is:  Cygwin is not:                                                                                                    |         |
| Cygwin is: Cygwin is not:                                                                                                    |         |
|                                                                                                    |         |
| a large collection of GNU and Open source tools which provide  a way to run hattve Linux apps on Windows.  a way to run hattve Linux apps on windows.  a way to run hattve Linux apps on windows.  a way to run hattve Linux apps on windows.  a way to run hattve Linux apps on windows.  a way to run hattve Linux apps on windows.  a way to run hattve Linux apps on windows.  a way to run hattve Linux apps on windows.  a way to run hattve Linux apps on windows.  a way to run hattve Linux apps on windows.  a way to run hattve Linux apps on windows. |         |
| a DLL (cygwin1.dll) which provides substantial POSIX API functionality.  a DLL (cygwin1.dll) which provides substantial POSIX API functionality.  a DLL (cygwin1.dll) which provides substantial POSIX API functionality.                                                                                                    |         |
| Cygwin DLL currently works with all recent, commercially released x86 32 bit<br>and 64 bit versions of Windows, starting with Windows XP SP3.                                                                                                    |         |
| For more information see the <u>FAQ</u> .                                                                                                    |         |
| Current Cygwin DLL version                                                                                                    |         |
| The most recent version of the Cygwin DLL is 2.4.1. Install it by running setup-x86.exe (32-bit installation) or setup-x86 64.exe (64-bit installation).                                                                                                    |         |
| Use the setup program to perform a <u>fresh install</u> or to <u>update</u> an existing installation.                                                                                                    |         |
| Note that individual packages in the distribution are updated separately from the DLL so the Cygwin DLL version is not useful as a general Cygwin release number.                                                                                                    |         |

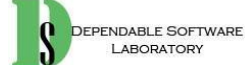

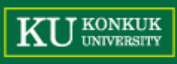

# 2. Cygwin Installation

• 다운 받은 설치 파일(setup-x86(\_64).exe)을 실행

| E Cygwin Setup - 🗆                                                                                                    | X Cygwir       | rsetup - Choose installation Type — L X                                                                                                    | 🖻 Cygv      | vin Setup - Choose Installation Directory - 🗆 🗙                                                                                                    |
|----------------------------------------------------------------------------------------------------|----------------|----------------------------------------------------------------------------------------------------|-------------|----------------------------------------------------------------------------------------------------|
| Cygwin Net Release Setup Program                                                                                                    | Choose<br>Choo | A Download Source<br>se whether to install or download from the internet, or install from files in<br>diversion:                             | Selec<br>Se | Root Install Directory<br>lead the directory where you want to install Cygwin. Also choose a few                                                                                                    |
| This setup program is used for the initial installation of the<br>Cygwin environment as well as all subsequent updates. Make<br>sure to remember where you saved it.                                                                                                    |                | uroday                                                                                                    | Root        | Directory                                                                                                    |
| The pages that follow will guide you through the installation.<br>Please note that Cygwin consists of a large number of<br>packages sparning a wide variety of purpose. We only<br>instal a base set of packages by default. You can always run<br>this program at any time in the future to add, remove, or<br>upgrade packages as necessary. |                | (install from internet<br>(downloaded files will be kept for future re-use)  Download Without Installing                                     |             | For<br>Users (RECOMMENDED)<br>ygwin will be available to all users of the system.                                                                                                    |
| Setup.exe version 2.873 (64 bit)<br>Copyright 2000-2015<br>http://www.cyawin.com/                                                                                                    |                | ○ Install from Local Directory                                                                                                    |             | ist Me<br>grwin will still be available to all users, but Desktop Icons, Cygwin Menu Entries, and important<br>staller information are only available to the current user. Only select this if you lack<br>dministrator privileges or if you have specific needs.                                                                                                    |
| < 뒤로(2) 다음(2) > 취소                                                                                                    |                | < 뒤로(3) 다음(1) > 취소                                                                                                    |             | < 뒤로(B) 다음(N) > 취소                                                                                                    |
| 1. 다음                                                                                                    | 2.             | Install from Internet, 다음                                                                                                    | 3.          | <b>다음</b> (설치 경로 변경 자유롭게)<br>("C:₩cygwin64" 추천)                                                                                                    |
| E Cygwin Setup - Select Local Package Directory -                                                                                                    |                | S Cygwin Setup - Select Connection Type                                                                                                    | ×           | 🔄 Cygwin Setup - Choose Download Site(s) 🛛 🗖 🗖                                                                                                    |
| Select Local Package Directory<br>Select a directory where you want Setup to store the installation files it<br>downloads. The directory will be created of it does not already exist.                                                                                                    | E              | Select Your Internet Connection<br>Setup needs to know how you want it to connect to the internet. Choose<br>the appropriate settings below. | E           | Choose A Download Site<br>Choose a site from this list, or add your own sites to the list                                                                                                    |
| l ocal Package Directory                                                                                                    |                |                                                                                                    |             |                                                                                                    |
| Wilson Widds W Desktop                                                                                                    | Browse         |                                                                                                    |             | Available Download Sites:      http://ftp.icc.ucc.gr      ftp.//ftp.isn.hu      http://ftp.isn.hu      http://ftp.isn.hu  < |
| · · · · · · · · · · · · · · · · · · ·                                                                                                    | Browse         | @ Direct Connection  O Use Jitemet Explorer Proxy Settings  O Use HTTP/FTP Proxy:  Proxy Host  Prot 80  < 뒤로(8) 다음(N) > 취실                   |             | Available Download Stes:    http://tp.cc.uoc.gr    htp://tp.fsn.hu    htp://tp.nenel.is    htp://tp.nenel.is    htp.//tp.nenel.is    htp.//tp.nenel.is    htp./fl.is    htp./fl.is    htp./fl.is    htp./fl.is    htp./fl.is    htp./fl.is                                                                                    |

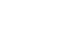

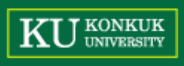

#### 3. Package Selection

- 앞선 페이지에서 6번 수행 후 다운로드를 진행 중 아래와 같은 화면 출력
- Development, Editor, Shell 항목의 default를 클릭하여 Install로 변경
- 최소한의 설치를 위해서는 다음 패키지를 선택하여 설치
  - Devel

◎ <u>패키지는 추후 설치 파일을 통해 관리 가능</u>

- gcc-core: c compiler
- gdb: The GNU Debugger
- make: The GNU version of the 'make' utility
- Editor

NDABLE SOFTWAR

• vim: vi Improved – enhanced vi editor

| Select Packages<br>Select packages to instal |                     | E                              |                      |
|----------------------------------------------|---------------------|--------------------------------|----------------------|
| Search                                       |                     | ⊖Keep ⊛Qurr ⊖Epp View Category |                      |
| Category Current New Bin                     | 7 Src7 Size Package | *                              |                      |
| E All & Default                              |                     |                                |                      |
| E Accessibility & Default                    |                     |                                |                      |
| Admin   Default                              |                     |                                | 7                    |
| E Archive & Default                          |                     |                                | 1                    |
| III Audio 😔 Default                          |                     |                                |                      |
| 🖽 Base 🚯 Default                             |                     |                                |                      |
| 🖽 Database 🚱 Default                         |                     |                                | IFI Devel 🛊 Install  |
| III Debug 🚱 Default                          |                     |                                |                      |
| E Devel @ Default                            |                     |                                | I Editore Ω Inetal   |
| I Doc & Default                              |                     |                                | 🗄 Euliois 😽 Ilistai  |
| Editors @ Default                            |                     |                                |                      |
| 🖽 Games 🖨 Default                            |                     |                                | 🔲 🖾 Shelle 🕰 Inetall |
| HI GNOME & Default                           |                     |                                |                      |
| E Graphics & Default                         |                     |                                |                      |
| E Interpreters & Default                     |                     |                                |                      |
| HE KDE & Default                             |                     |                                | (                    |
| E Libs & Default                             |                     |                                |                      |
| III Lua & Default                            |                     |                                |                      |
| ELXDE & Default                              |                     |                                |                      |
| III Mail & Default                           |                     |                                |                      |
| m MåTE & Datault                             |                     |                                |                      |
| E Math & Default                             |                     |                                |                      |
| m Mise & Default                             |                     |                                |                      |
| m Not & Default                              |                     |                                |                      |
| m OComi & Default                            |                     |                                |                      |
| m Otton & Default                            |                     |                                |                      |
| E Onice of Default                           |                     |                                |                      |
| E Pen & Detaut                               |                     |                                |                      |
| E PHP & Install                              |                     |                                |                      |
| E Polosiniy & Detaur                         |                     |                                |                      |
| H Python & Default                           |                     |                                |                      |
| H nuby of Default                            |                     | ن<br>١                         |                      |
| <                                            |                     | ,                              |                      |
| Hide obsolete packages                       |                     |                                |                      |
|                                              |                     | < 위호(B) 다음(U) > 취소             |                      |

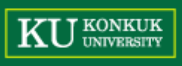

#### 3. Package Selection (Cont.)

- 아래와 같은 확인 창이 나오면 '다음' 선택 후 다운로드 진행
- 인터넷 환경에 따라 속도에 따라 다른 설치 속도가 나옴

| adwaita-    | con-theme (3.18.0-1)                                                          | ^ |  |
|-------------|-------------------------------------------------------------------------------|---|--|
|             | Cinume desktop icon ineme<br>Required by libatk2.0.0 libatk3.0 adwaita-thomas |   |  |
|             | required by: ingikz.v_v, ingiks_v, adwaita-themes                             |   |  |
| adwaita-    | themes (3.18.0-1)                                                             |   |  |
| a arr antar | Default GNOME themes                                                          |   |  |
|             | Required by: gnome-themes-standard, xinit                                     |   |  |
|             |                                                                               |   |  |
| cantarell   | fonts (0.0.18.1-1)                                                            |   |  |
|             | Cantarell TTF sans serif fonts                                                |   |  |
|             | Required by: font-cantarell-otf                                               | ~ |  |
| 1           |                                                                               | > |  |

| 둘 0% - Cygwin Setup                                                                                                    |   |    | ×        |
|----------------------------------------------------------------------------------------------------|---|----|----------|
| Progress<br>This page displays the progress of the download or installation.                                                                     |   |    |          |
| Downloading<br>GeoIP-database-20150707-1.tar.xz from ftp://ftp.jaist.ac.jp/pub<br>58 % (12099k/20771k) 345.4 kB/s<br>Package:<br>Total:<br>Disk: |   |    |          |
| < 뒤로(B) 다음(N)                                                                                                    | > | 취소 | <u> </u> |

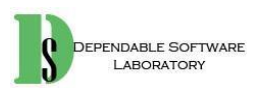

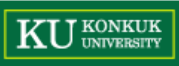

#### **Cygwin Setting**

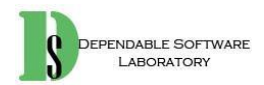

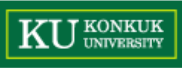

#### 1. home 설정

- 환경 변수에서 HOME 변수가 지정하는 디렉토리를 변경
  - 제어판 시스템 고급 시스템 설정 고급 환경 변수
  - · 사용자 변수 내 HOME을 선택하여 변경 (없을 경우 새로 만들기)
    - Cygwin 설치 완료 시 자동 생성됨
  - · 변경 후 Cygwin 재실행 (Cygwin terminal 실행 중일 경우)

| 제어판 (1)<br>(및 <u>고급 시스템 설정</u> | <u> </u>                                                                                                    |                                                                                                    |
|--------------------------------|----------------------------------------------------------------------------------------------------|----------------------------------------------------------------------------------------------------|
| 🔎 자세한 결과 보기                    |                                                                                                    | 황경 변수 ×                                                                                                    |
| 고급 시스템 설 <mark>정</mark>        | 컴퓨터 이름  하드웨어  고급  시스템 보호  원격    이 내용을 변경하려면 관리자로 로그온해야 합니다.    성능    시각 효과, 프로세서 일정, 메모리 사용 및 가상 메모리                | dslab에 대한 사용자 변수(j)<br>변수 값<br>HOME C*#cygwin64#home#idalab<br>LM_LICENSE,File C*#flextmr#ileense.dat<br>NO_XULINX_DATA HIDDEN<br>PATH C:#KC2007#TeX#home#bin;<br>새로 만들기(ty) 편집(E) 삭제(tp) |
|                                | 사용자 프로필<br>사용자 로그온에 관련된 바탕 화면 설정<br>실정(E)<br>시작 및 복구<br>시스템 시작, 시스템 오류 및 디버깅 정보<br>실정(I)<br>환경 변수(N)<br>확인 취소 적용(A) | 시스템 변수(S)<br>변수 31.log<br>ComSpec<br>KTUG_BIN<br>NUMBER_OF_PRO<br>색로 면 변수 값(V): C:#cygwin64#home#dslab]<br>티렉터리 찾아보기(D) 파일 찾아보기(E) 확인 취소 31                                               |

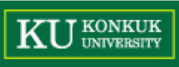

### 2. .vimrc 설정

- home 디렉토리에서 vi .bashrc를 입력
- 제일 아래 줄에 alias vi=vim을 추가하고 저장 후 종료
  - 제일 아래 줄에서 o 입력 시 행 추가 및 입력 모드
  - 저장은 esc 누른 후 :wq 입력
  - Readonly라며 에러 발생 시 cygwin을 관리자 권한으로 실행

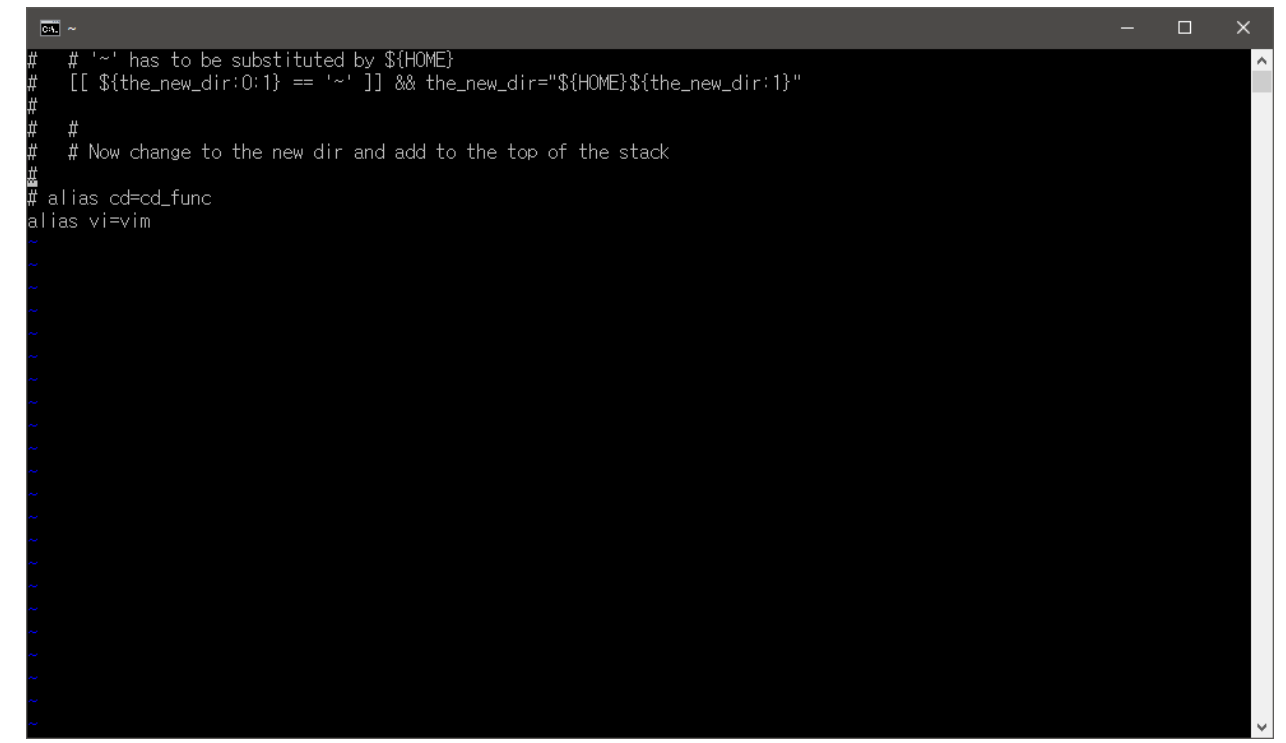

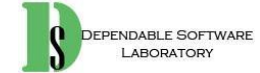

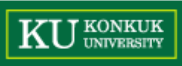

### 2. .vimrc 설정

• source .bashrc를 입력하여 변경사항을 적용

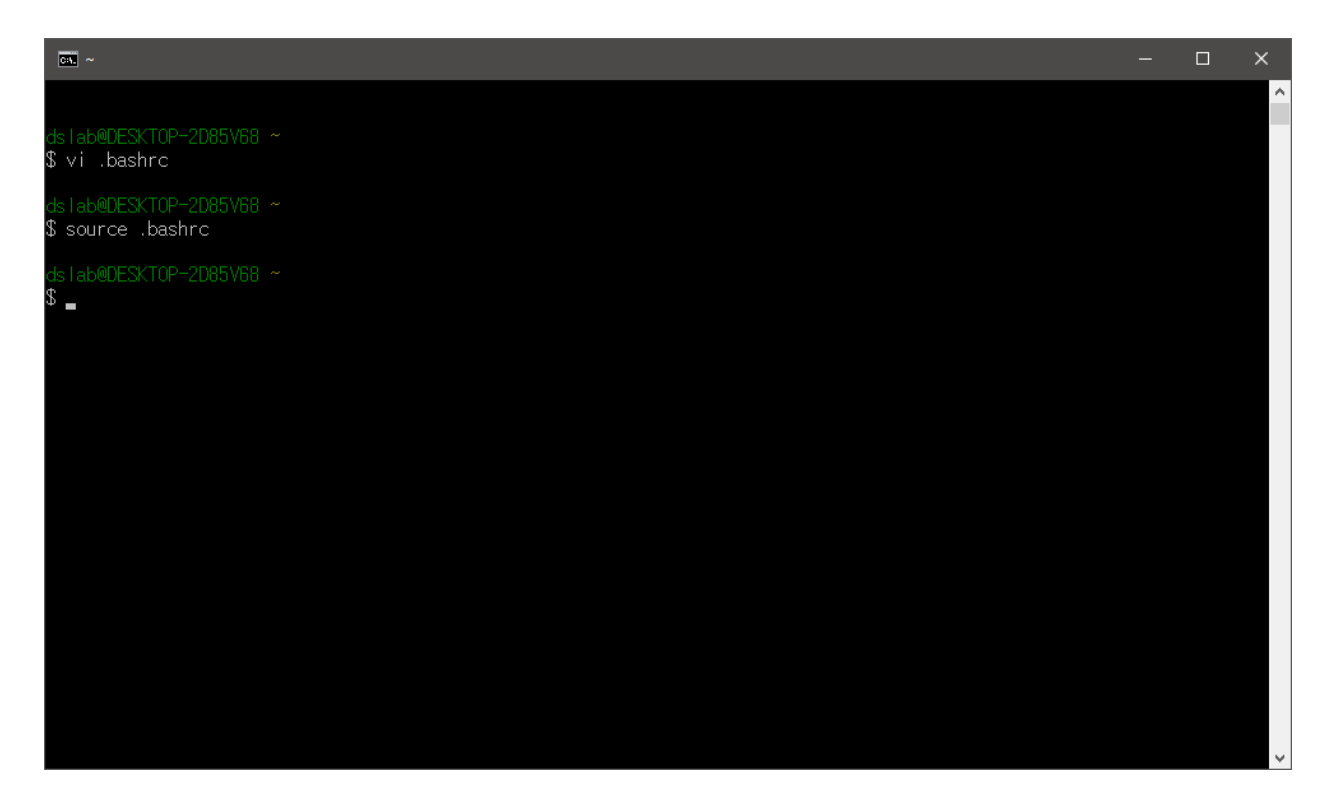

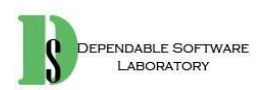

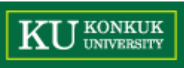

# 2. .vimrc 설정

- vi .vimrc 입력 후 명령어를 입력하여 설정
- .vimrc 명령어
  - set nu 행 번호 표시
  - (set nonu 행 번호 표시 안함)
  - set list 탭 문자와 개행 문자를 각각 ^, \$로 표시
  - set autoindent 자동 들여쓰기
  - set wrap 자동으로 다음 행으로 넘어가는 기능을 사용
  - set ruler 화면 우측 하단에 현재 커서의 위치를 표시
  - set showmatch 상태 행에 현재 편집모드를 출력
  - set hlsearch 문자열 검색 시 검색어 강조 표시
  - set ignorecase 문자열 검색 시 대소문자 구별 x
  - set showmatch 커서 위치의 괄호와 짝을 이루는 괄호 표시
  - set bs=2 백스페이스 사용
  - syntax on 구문 강조 표시 사용
  - filetype on 파일 종류에 따라 구문 강조 표시 사용
  - etc..

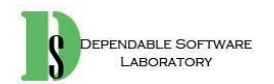

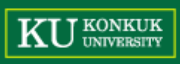

vi

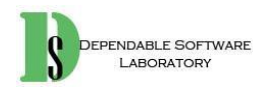

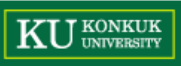

- C 파일 생성: vi filename.c
- 입력(편집) 모드
  - i: 현재 커서 위치 바로 앞에 내용 입력
  - I: 현재 행의 맨 앞에 내용 입력
  - a: 현재 커서 위치 바로 뒤에 내용 입력
  - A: 현재 행의 맨 뒤에 내용 입력
  - o: 커서 아래에 행을 추가하여 내용 입력
  - O: 커서 위에 행을 추가하여 내용 입력
  - <Esc>: 명령 모드로 전환
- 커서 이동
  - j,k,h,l: 아래, 위, 좌, 우 이동 (방향키도 가능)
  - ^, \$: 현재 행의 맨 앞, 뒤로 이동
  - gg, G: 문서의 맨 처음, 끝으로 이동

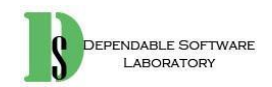

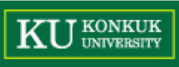

- 텍스트 삭제
  - x: 글자 하나 삭제
  - dw: 단어 하나 삭제
  - D: 현재 커서 위치에서 행 끝까지 삭제
  - dd: 한 행 삭제 (3dd: 3행 삭제) (1,10d: 1행에서 10행까지 삭제)
- 텍스트 대체(덮어쓰기)
  - r: 한 글자 대체
  - rw: 한 단어 대체
  - R: 현재 커서 뒤의 모든 글자를 대체
- 문자열 복사와 붙여넣기
  - v: 블록 지정 시작
  - <ctrl>+v: 사각형 모양으로 블록 지정
  - <shift>+v: 라인 블록
  - y: 블록 영역의 문자영을 버퍼에 복사
  - yy: 한 행을 버퍼에 복사
  - p, P: 현재 커서 뒤, 앞에 붙여 넣기

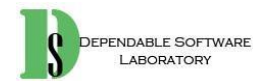

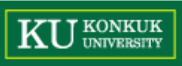

- 콜론 명령
  - :w : 문서 저장
  - :w filename : 문서를 filename 이름으로 저장
  - :q : vi 종료
  - :q! : 변경 내용을 무시하고 종료(강제종료)
  - :wq : 문서 저장 후 종료
  - :e filename : 지정한 파일 편집
  - :r filename : 지정한 이름의 파일 내용 읽기
  - :!<command> : 콘솔 명령어 실행
  - :r!<command> : 쉘 명령 실행 후 결과를 현재 창에 삽입

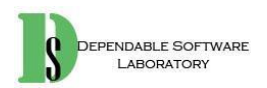

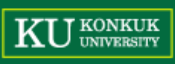

| vi시작 |                  |                            | 텍스트 삭제 |                |                                 |  |  |
|------|------------------|----------------------------|--------|----------------|---------------------------------|--|--|
|      | vi filename      | 파일열기, 작성                   |        | ×              | 문자 삭제                           |  |  |
|      | vi +18 filename  | 18행으로 파일 열기                |        | dw             | 단어 삭제                           |  |  |
|      | vi +/"string" fn | "string"의 처음 발생 단어부터       |        | dd             | 행 삭제                            |  |  |
|      | vi -r filename   | 손상된 파일 회복                  |        | D              | 커서 오른쪽 행 삭제                     |  |  |
|      | view filename    | 읽기 전용으로 파일 열기              |        | :5,10 d        | 5-10 번째 행 삭제                    |  |  |
|      |                  | 커서명령(이동)                   |        |                | 텍스트 복사 및 이동                     |  |  |
|      | h(←)             | 왼쪽으로 커서 이동                 |        | 99             | 행 yank 또는 복사                    |  |  |
|      | j(1)             | 아래로 커서 이동                  |        | Y              | 행 yank 또는 복사                    |  |  |
|      | k(†)             | 위로 커서 이동                   |        | dd             | 행 삭제                            |  |  |
|      | 1(→)             | 오른쪽으로 커서 미동                |        | P              | yank되거나 삭제된 행 현재 행 위에 삽입        |  |  |
|      | w                | 한 단어 오른 쪽으로 커서 이동          |        | p              | yank되거나 삭제된 행 현재 행 아래에 삽입       |  |  |
|      | b                | 한 단머 왼쪽으로 커서 미동            |        | :1,2 co 3      | 1-2행을 3행 다음으로 복사                |  |  |
|      | Return           | 한 행 아래로 커서 이동              |        | :4,5 m 6       | 4-5행을 6행 위로 이동                  |  |  |
|      | Back Space       | 한 문자 왼쪽으로 커서 미동            |        |                | 행 번호 설정                         |  |  |
|      | Space Bar        | 한 문자 오른 쪽으로 커서 미동          |        | :set nu        | 행 변호 표시                         |  |  |
|      | н                | 화면의 맨위로 이동                 |        | :set nonu      | 행 번호 숨기기                        |  |  |
|      | м                | 화면의 중간으로 미동                |        |                | 행 찾기                            |  |  |
|      | L                | 화면의 맨 아래로 이동               |        | G              | 파일의 마지막 행으로 가기                  |  |  |
|      | Ctrl + F         | 한 화면 앞으로 이동                |        | 21G            | 파일의 21번째 행을 가기                  |  |  |
|      | Ctrl + D         | 바 하며 안으로 미동                | -      |                | 탐사 및 대체                         |  |  |
|      | Ctrl + B         | 한 화면 뒤로 이동                 |        | /string/       | string 탐색                       |  |  |
|      | Ctrl + U         | 반 화면 뒤로 이동                 | -      | ?string?       | string 역방향 탐색                   |  |  |
|      |                  | 문자와 행 산입                   |        | n(N)           | string의 다음(미전) 계속 탐색            |  |  |
|      | a                | 커서 오른쪽에 문자 삽입              |        | :o/sea         | rch-string/s//replace-string/gc |  |  |
|      | A                | 커서 오름쪽, 행의 끝에 문자 삽입        |        |                | 강 발생 탐색 후 확인하고 대체               |  |  |
|      | L                | 커서 왼쪽에 무자 산업               |        | :s/srt/rep     | 현재 행의 str을 rep로 대체              |  |  |
|      | i                | 커서 왼쪽, 행의 처음에 문자 산업        |        | :1.s/str/rep/  | 1부터 현재 행의 str을 rep로 대체          |  |  |
|      | 0                | 커서 마래에 행 산업                |        | :%s/str/rep/g  | 파일 전체 str을 rep로 전부 대체           |  |  |
|      | 0                | 커서 위에 행 산업                 |        |                |                                 |  |  |
|      |                  | 텍스트 변경                     |        |                | 하면정기                            |  |  |
|      | cw (종료:ESC)      | 단어변경                       |        | :Ctrl-1        | 불필요한 화면정리 후 다시 표시               |  |  |
|      | cc (종료:ESC)      | 행 변경                       |        | 8.000,000      | 파일을 파일로 산업                      |  |  |
|      | C (종료:ESC)       | 커서 오른쪽의 행 변경               |        | r filename     | 커서 다음에 파일 삽입                    |  |  |
|      | s (종료:ESC)       | 커서가 위치한 문자열 대체             |        | :34 r filename | 파일을 34번째 행 다음에 산업               |  |  |
|      | r                | 커서 위치의 무자를 다른 무자로 대체       |        |                | 부과 및 조공                         |  |  |
|      | r - Beturn       | 행 부리                       |        | :w             | 변경사항 보관                         |  |  |
|      | J                | 형재 행과 아위 행 결한              |        | :w filename    | 버피를 파일을 보과                      |  |  |
|      | xp               | 커서 위치 문자와 오름쪽 문자 교화        |        | :wa            | 변경사한 보과 후 이 종금                  |  |  |
|      | ~                | 무자형(대 소무자)병경               |        | 77             | 변경사한 부과 호 네 조리                  |  |  |
|      |                  | 이저 면령 최소                   |        | ial            | 변경사한 부과하지 않고 조금                 |  |  |
|      | u<br>U           | 해 벼겨 사한 최소                 |        | .4.            | COVIO T COVI GT ST              |  |  |
|      | 10               | 이저이 치조 해 치스                |        |                |                                 |  |  |
|      | ·u               | 이전국 외송 영 위도<br>이저 치조 며려 바보 |        |                |                                 |  |  |
|      | *                | 10 10 00 05                |        |                |                                 |  |  |

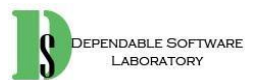

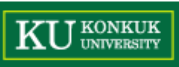

# 컴파일 및 실행

- 컴파일 명령어
  - : gcc –o filename.exe filename.c
    - Ex) gcc -o helloworld.exe helloworld.c
- 실행 명령어
  - : ./filename.exe or ./filename
    - Ex) ./helloworld.exe

helloworld.c #include <stdio.h> int main(){ printf("Hello World!"); return 0; }

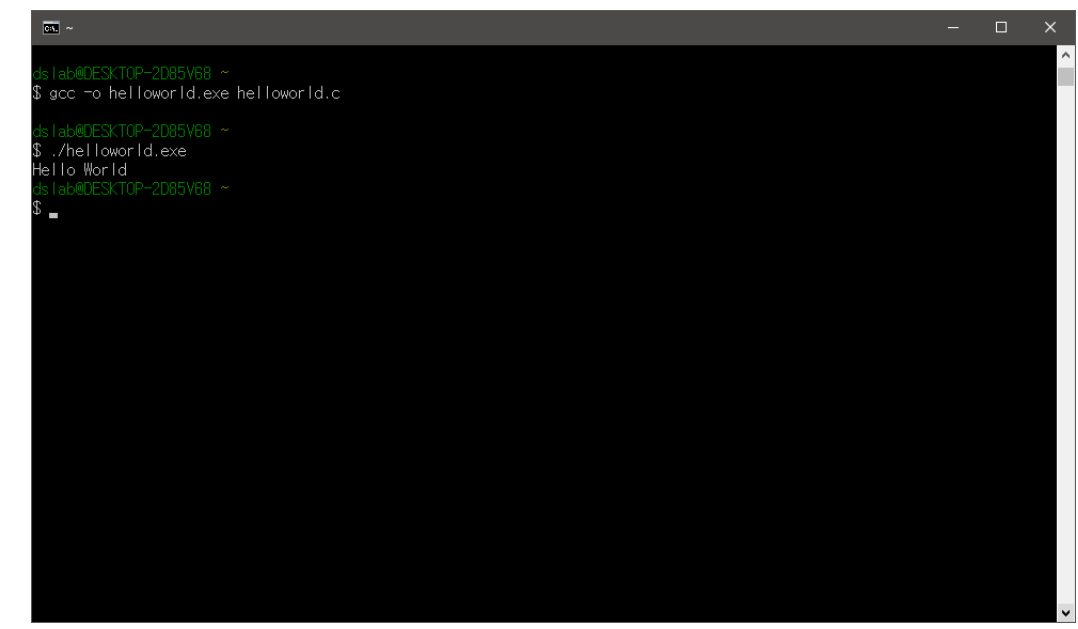

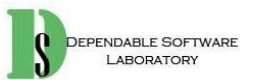

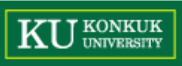

# 컴파일 옵션

- -o: 출력 파일명을 지정할 때 사용
- -v: 컴파일 과정을 보여주는 옵션
- -c: Linking 과정을 진행하지 않고 .o 파일까지만 생성
- -S: 어셈블러까지 진행하지 않고 .S 파일을 생성
- -O1 ~ O3 : 최적화 수준 지정. 숫자가 클 수록 높은 수준의 최적화
- -g : 디버깅을 위한 정보를 컴파일 하면서 생성
- -D : define을 할 수 있는 옵션
- - |: 라이브러리 이름을 지정
- -L: 추가 라이브러리 디렉토리를 지정
- -w: 모든 에러 메시지 출력 하지 않음
- -W : 모든 에러 메시지 출력
- -I: 추가 헤더 파일이 있는 디렉토리를 지정

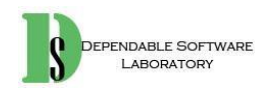